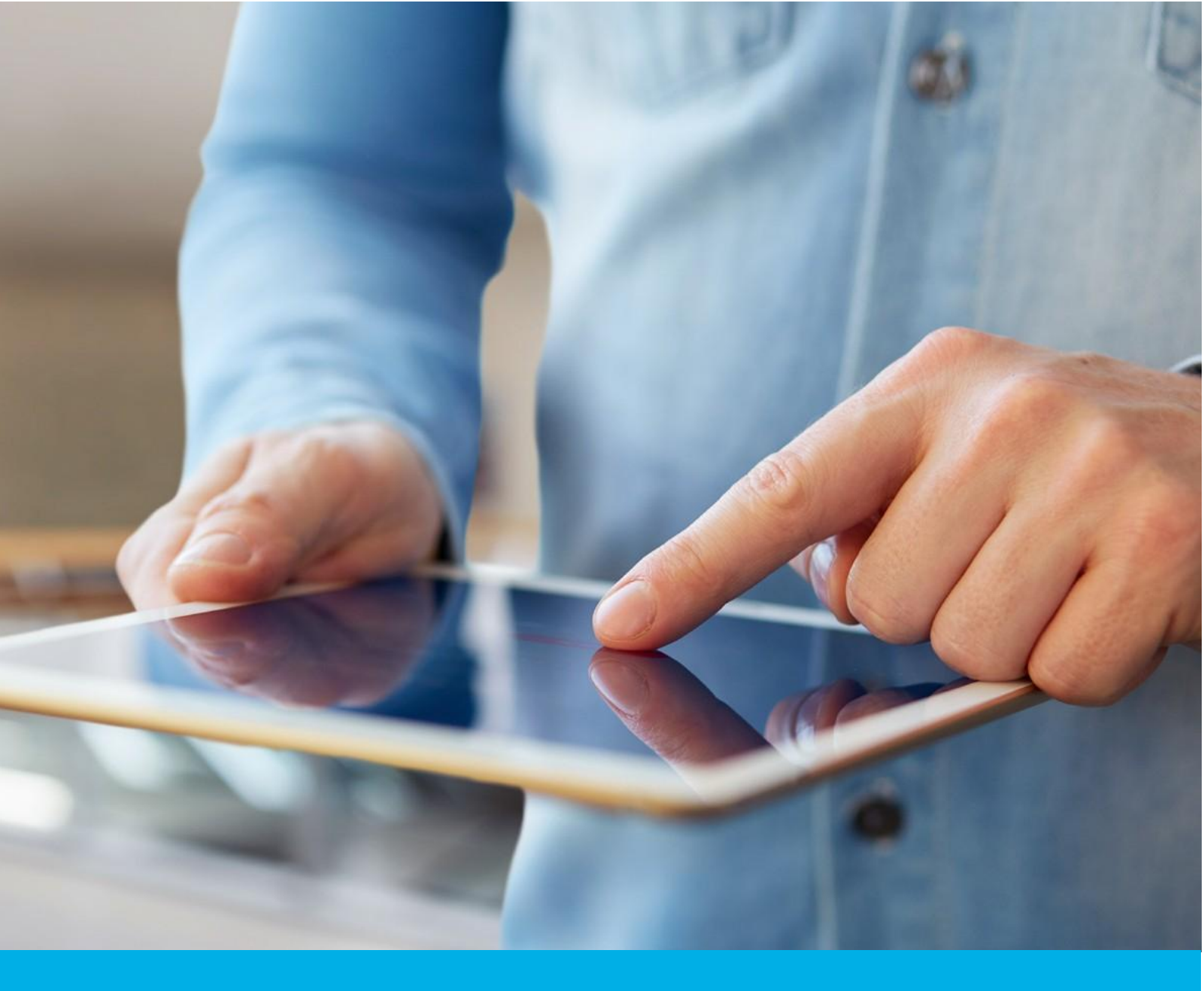

e-Doręczenia: Instrukcja wnioskowania o skrzynkę przy pomocy podpisu kwalifikowanego

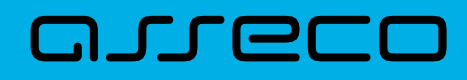

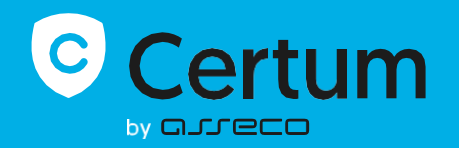

## Spis treści

| 1. WSTĘP                                                                   |
|----------------------------------------------------------------------------|
| 2. NIEZBĘDNE DANE I DOKUMENTY                                              |
| 3. LOGOWANIE DO SYSTEMU - KROK 1                                           |
| 3.1 Ekran startowy3                                                        |
| 4. Rozpoczęcie wnioskowania - KROK 2                                       |
| 5. Wybór ścieżki wnioskowania- ścieżka z podpisem kwalifikowanym - KROK 34 |
| 5.1 Ekran z wytycznymi dotyczącymi podpisu - KROK 45                       |
| 5.2 Ekran ze zgodami dotyczącymi przetwarzania danych osobowych - KROK 55  |
| 5.3 Podpisanie oświadczenia - KROK 6-86                                    |
| 6. "Konfiguracja skrzynki" - formularz pierwszy - KROK 911                 |
| 6.1 Sekcja "Dane personalne"11                                             |
| 6.2 Sekcja "Jaką skrzynkę wybierasz?"11                                    |
| 6.3 Sekcja "Jaki plan wybierasz?"12                                        |
| 6.4 ,,Czy masz już skrzynkę e-Doręczeń?" (KROK opcjonalny)13               |
| 6.5 "TWOJE DANE" - FORMULARZ DRUGI- KROK 1013                              |
| 6.6 Formularz drugi - część druga (KROK OPCJONALNY)14                      |
| 7. "Dokumenty" - KROK 11                                                   |
| 7.1 Wymagane dokumenty: Podmiot prawny19                                   |
| 7.2 Wymagane dokumenty: Działalność gospodarcza wpisana do CEIDG19         |
| 7.3 Wymagane dokumenty: Zawód zaufania publicznego20                       |
| 8. Wybór typu podpisu załączników - KROK 1222                              |
| 8.1 Podpisanie dokumentów - KROK 1322                                      |
| 9. Podgląd wniosku                                                         |
| 10. Mail o utworzeniu skrzynki - KROK 1425                                 |
| 11. Mail o odrzuceniu wniosku - OPCJONALNIE                                |
| 12. Mail w sprawie dodatkowego kontaktu - OPCJONALNIE                      |

## 1. WSTĘP

W niniejszej instrukcji przedstawiony został krok po kroku proces wnioskowania o skrzynkę e-Doręczeń za pomocą podpisu kwalifikowanego z punktu widzenia użytkownika.

## 2. NIEZBĘDNE DANE I DOKUMENTY

Do wnioskowania o założenie skrzynki e-Doręczeń niezbędny jest ważny certyfikat kwalifikowany zawierający numer PESEL lub dane polskiego dowodu osobistego.

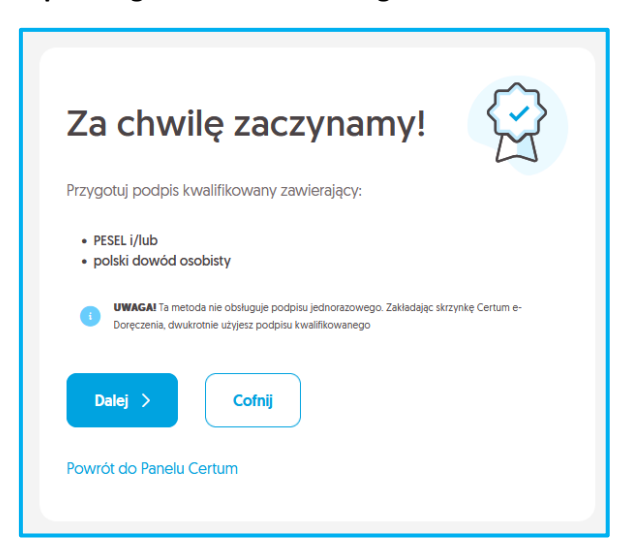

Dodatkowo, w zależności od typu skrzynki i roli wnioskodawcy, mogą być wymagane dodatkowe załączniki takie jak:

- poprawnie wypełnione i podpisane zgodnie ze sposobem reprezentacji pełnomocnictwo;
- odpis CEIDG z danymi niejawnymi;
- skan legitymacji zawodowej.

Dokładny opis wymaganych załączników przedstawiony został w rozdziale 7. "Dokumenty" - KROK

#### 3. LOGOWANIE DO SYSTEMU - KROK 1

KROK 1: Aby rozpocząć wnioskowanie o skrzynkę e-Doręczeń, zaloguj się do serwisu panel.certum.pl.

#### 3.1 Ekran startowy

Po zalogowaniu się na Panel Certum znajdziesz się na widoku Dashboardu. Jego wygląd będzie się różnić w zależności od tego, czy posiadasz już jakieś usługi Certum przypisane do danego konta, czy Twoje konto jest całkiem puste.

#### 4. Rozpoczęcie wnioskowania - KROK 2

Po zalogowaniu widoczny jest ekran startowy. Rozpoczęcie procesu wnioskowania o skrzynkę e-Doręczeń możliwe jest na trzy sposoby:

1) kliknięcie białego przycisku "Konfiguruję nową skrzynkę e-Doręczeń" znajdujący się w sekcji "Moje e-

Doręczenia";

2) kliknięcie białego przycisku "Nowa sprawa" w prawym górnym rogu ekranu, a następnie wybór opcji

"Konfiguruję nową skrzynkę e-Doręczeń".

,,

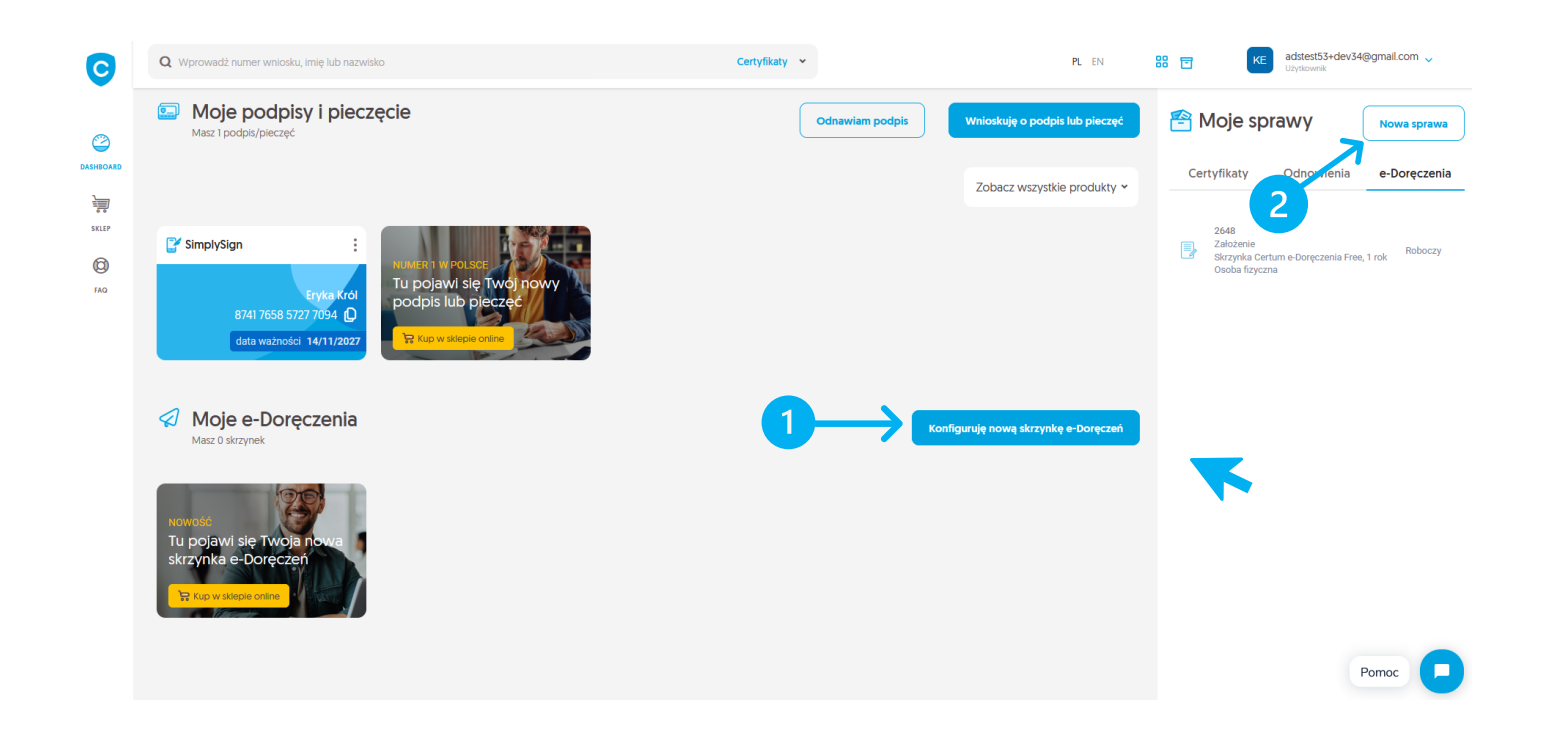

## 5. Wybór ścieżki 🖉 nioskowania- ścieżka z podpisem kwalifikowanym - KROK 3

Wyświetli się okno z dostępnymi ścieżkami wnioskowania.

**KROK 3**: Aby złożyć wniosek w ścieżce z podpisem kwalifikowanym, wybierz opcję- 1) "**Mam podpis kwalifikowany**" a następnie przycisk- 2) **Dalej** 

| Mam podpis kwalifikowany<br>Podpiszesz nim wniosek o założenie skrzynki. Ta metoda nie obsługuje podpisu jednorazowego |
|----------------------------------------------------------------------------------------------------|
|                                                                                                    |
| W Punkcie Partnerskim<br>Znajdž najbližszy punkt partnerski Certum. Kliknij, aby wyświetlić mapę                       |

#### 5.1 Ekran z wytycznymi dotyczącymi podpisu - KROK 4

Zobaczysz komunikat omówiony w rozdziale **2** "*W niniejszej instrukcji przedstawiony* **ZOSTAŁ KROK** po kroku proces wnioskowania o skrzynkę e-Doręczeń za pomocą podpisu kwalifikowanego z punktu widzenia użytkownika.

### 2. NIEZBĘDNE DANE I DOKUMENTY

Sprawdź swój certyfikat pod kątem poniższych wytycznych oraz danych.

**KROK 4**: Jeżeli wszystkie kryteria zostały przez Ciebie spełnione, to wybierz przycisk- 1) **Dalej**, by kontynuować proces wnioskowania

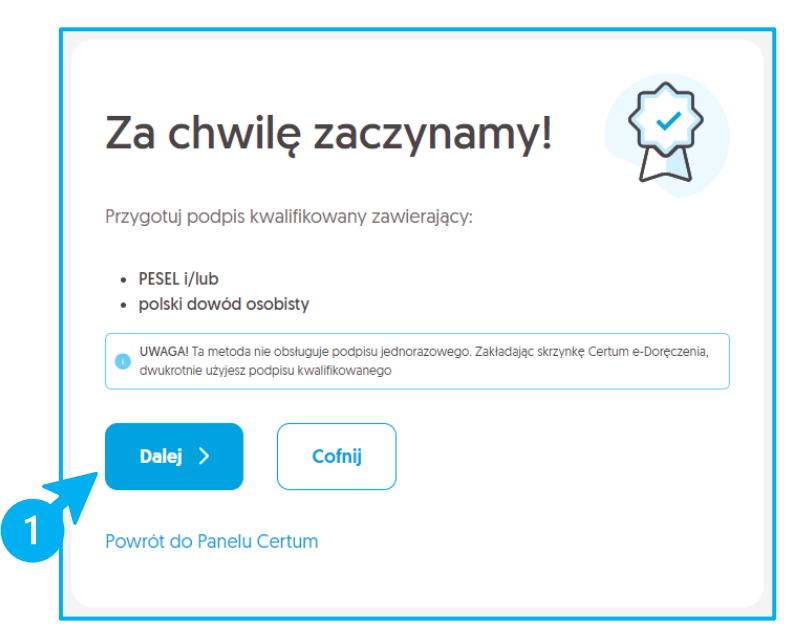

#### 5.2 Ekran ze zgodami dotyczącymi przetwarzania danych osobowych - KROK 5

W tym kroku zobaczysz informację o:

- > konieczności pobrania Twoich danych z aktualnie posiadanego certyfikatu kwalifikowanego;
- > oraz przetwarzaniu Twoich danych osobowych.

Poniżej treści zgody znajdziesz chekboxy dotyczące zgód i oświadczeń. Checkbox dotyczący oświadczenia o adresie e-mail został oznaczony gwiazdką, ponieważ w celu kontynuacji wniosku zaznaczenie go jest obowiązkowe.

KROK 5: 1) Zaznacz checkbox przy oświadczeniu dotyczącym adresu e-mail a następnie wybierz przycisk- 2) Dalej.

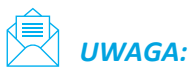

Po utworzeniu wniosku otrzymasz od nas potwierdzenie w wiadomości e-mail. Jeżeli nie utworzysz wniosku, usuniemy Twoje zebrane dane nie później, niż w ciągu 24 godzin.

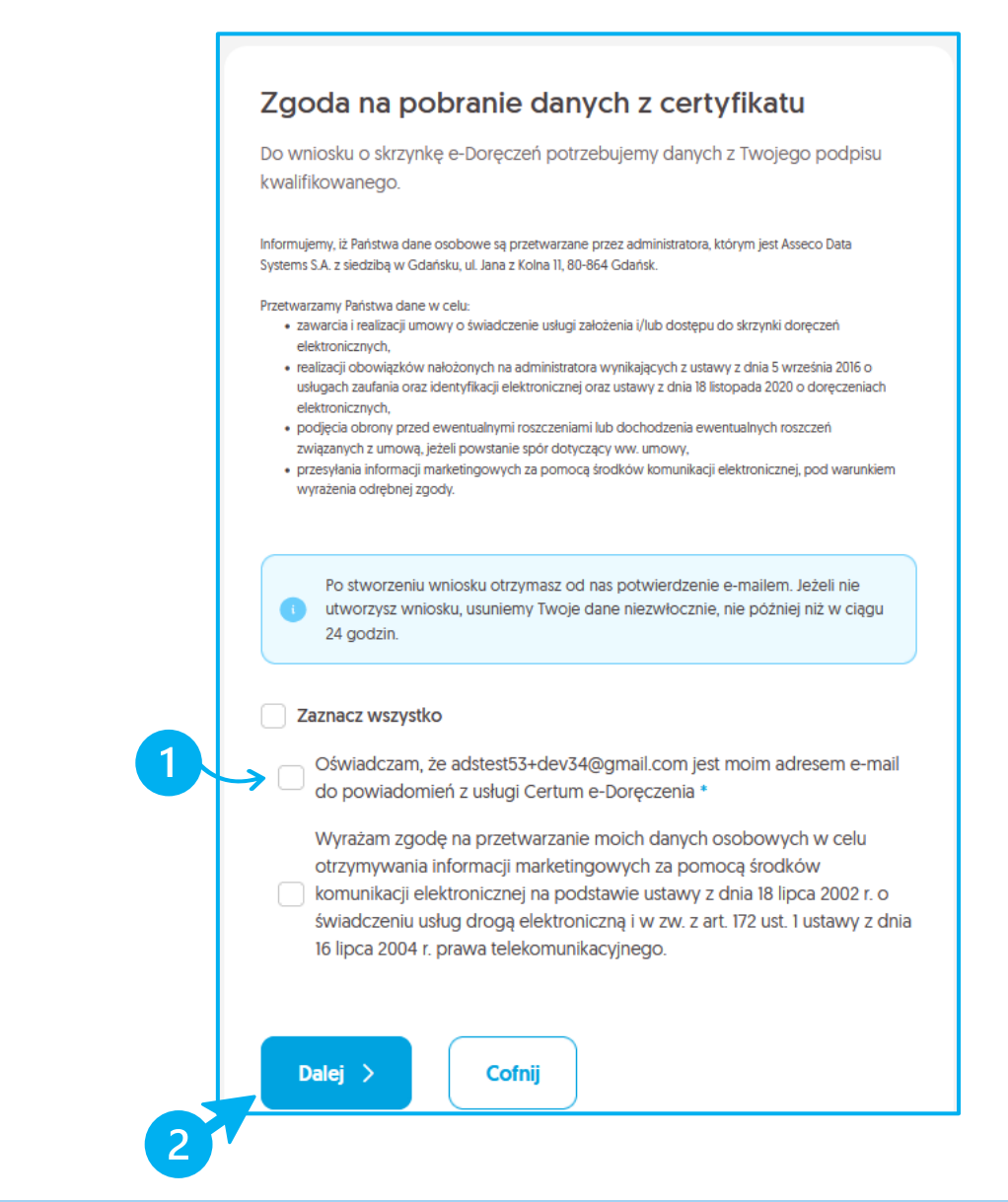

#### 5.3 Podpisanie oświadczenia - KROK 6-8

W zależności od opcji wybranej w KROKU 6, proces podpisywania różni się. W kolejnych podpunktach zostały przedstawione analogiczne kroki dotyczące danych podpisów.

Wyświetli się panel, na którym konieczny jest wybór certyfikatu kwalifikowanego, za pomocą którego złożysz podpis.

Możliwe są poniższe opcje:

- certyfikat SimplySign wydany przez Certum;
- certyfikat wydany przez inne centrum certyfikacji;
- certyfikat wydany przez Certum na karcie kryptograficznej.

#### Opcja: ,,Certyfikat SimplySign wydany przez Certum"

KROK 6: Wybierz opcję- 1) Certyfikat SimplySign wydany przez Certum, a następnie kliknij przycisk- 2) OK.

|   | Wybierz typ certyfikatu kwalifikowanego, za<br>pomocą którego chcesz złożyć podpis X                            |
|---|----------------------------------------------------------------------------------------------------|
| 1 | <ul> <li>Certyfikat SimplySign wydany przez Certum</li> <li>Certyfikat wydany przez Certum na karcie</li> </ul> |
|   | kryptograficznej Certyfikat wydany przez inne centrum certyfikacji                                              |
|   | СК                                                                                                    |
|   |                                                                                                    |

**KROK 7**: By móc zawnioskować o skrzynkę e-Doręczeń konieczne jest podpisanie oświadczenia o wyrażeniu zgody na udostępnienie danych osobowych wnioskodawcy. W tym celu kliknij przycisk- 1) **Podpisz.** 

| Identyfikator proces                                                                     | u: c0e3ed16-5a08-40f8-9917-48caa7c65707<br>E_DATA_STATEMENT_2024-11-29_13                          | -17-51                                     | PODPISZ 1 |
|------------------------------------------------------------------------------------------|----------------------------------------------------------------------------------------------------|--------------------------------------------|-----------|
|                                                                                          | Anacco Das Systems S.A. ul Rejectina 13<br>Bluro vi Siccardine 7-4-85 Siccardin                    | infolnin@certum.pl                         |           |
| Wyrażam zgodę na udostępn<br>osobowych z kwalifikowaneg<br>skrzynki Certum e-Doręczenia. | Oświadczenie<br>lienie na rzecz Asseco Data Systems S.<br>po certyfikatu podpisu elektronicznego v | <b>A.</b> moich danych<br>w celu założenia |           |
|                                                                                          |                                                                                                    |                                            |           |

Po poprzednim kroku zostaniesz poproszony o zalogowanie się do usługi SimplySign w celu podpisania powyższego oświadczenia.

**KROK 8**: By to zrobić, wybierz przycisk- 1) **Zaloguj**.

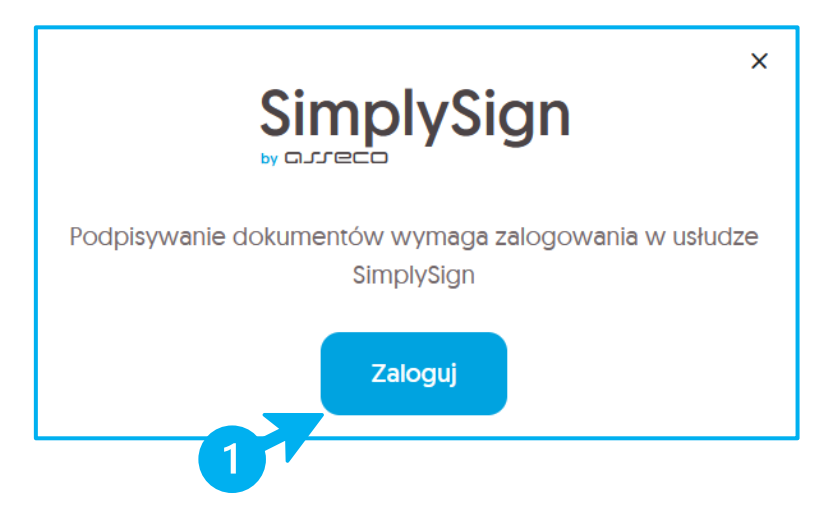

Następnie zostaniesz przeniesiony do ekranu logowania do usługi.

Dodatkowo przygotuj swoje urządzenie z zainstalowaną aplikacją SimplySign:

- sprawdź maila przypisanego do Twojego konta, z którego aktualnie wnioskujesz
- w aplikacji SimplySign wybierz opcję Generuj token.

**KROK 9**: 1) i 2) Przygotowane powyżej dane wprowadź w oknie logowania ukazanym poniżej. Następnie wybierz przycisk- 3) **Zaloguj się.** 

| 1→       E-MAIL       Zapamiętaj mnie         Wprowadź swój adres e-mail       Wprowadź swój adres e-mail         TOKEN Z APLIKACJI MOBILNEJ SIMPLYSIGN       B8888888         Z→       B8888888 |                 | Zaloguj się<br>do SimplySign |                        |  |
|----------------------------------------------------------------------------------------------------|-----------------|------------------------------|------------------------|--|
| 1       Wprowadź swój adres e-mail         Construction       TOKEN Z APLIKACJI MOBILNEJ SIMPLYSIGN         2       08888888         Zaloguj się                                                 |                 | E-MAIL                       | 🗆 Zapamiętaj mnie      |  |
| 2                                                                                                    |                 | Wprowadź sv                  | vój adres e-mail       |  |
|                                                                                                    |                 | TOKEN Z APLIKACJ             | II MOBILNEJ SIMPLYSIGN |  |
|                                                                                                    | $2 \rightarrow$ | 0000000                      | Zaloguj się            |  |

Po zalogowaniu się do usługi 1) wybierz certyfikat przypisany do zalogowanego konta 2) a następnie podaj PIN, który ustawiałeś w procesie instalacji certyfikatu i wybierz przycisk- 3) **Podpisz** 

| Podpisz dokument                                             |                        | ×   |     |
|--------------------------------------------------------------|------------------------|-----|-----|
| Podpisujesz jako: Joanna Czajkowska                          |                        |     |     |
| CERTYFIKAT                                                   |                        |     |     |
| na Czajkowska                                                |                        | ·   |     |
| FAKSYMILE                                                    |                        |     |     |
| 🗸 Data podpisu                                               |                        |     |     |
| < "Elektronicznie podpisany"                                 |                        |     |     |
| KOD PIN                                                      |                        |     |     |
| Wprowadź kod PIN                                             |                        | ] < | -(2 |
| Pole wymagane                                                |                        |     |     |
| Wprowadzenie kodu PIN i naciśnięcie przycisku 'Podpisz       | z' będzie równoznaczne | ze  |     |
| złożeniem kwalifikowanego podpisu elektronicznego ró         | ównoważnego pod kąte   | m   |     |
| skutków prawnych z podpisem własnoręcznym, który je          | est zgodny z wymogami  |     |     |
| Rozporządzenia Parlamentu Europejskiego i Rady w spra        | awie identyfikacji     |     |     |
| elektronicznej i usług zaufania () z dnia 23 lipca 2014r. (l | UE] NR 910/2014r.      |     |     |
| Anuluj                                                       | Podpisz                |     |     |

Po poprawnym podpisaniu oświadczenia, otrzymasz komunikat, a następnie zostaniesz przekierowany do formularza.

#### Opcja: ,,Certyfikat wydany przez inne centrum certyfikacji" KROK 6: 1) i 2) Wybierz opcję- Certyfikat wydany przez inne centrum certyfikacji.

|   | Wyblerz typ certyfikatu kwalifikowanego, X<br>za pomocą którego chcesz złożyć podpis                                                                                                    |  |
|---|----------------------------------------------------------------------------------------------------|--|
| 1 | <ul> <li>Certyfikat SimplySign wydany przez Certum</li> <li>Certyfikat wydany przez Certum na karcie<br/>kryptograficznej</li> <li>Certyfikat wydany przez inne centrum certyfikacji</li> </ul> |  |

**KROK 7**: Pobierz najpierw oświadczenie konieczne do podpisania. W tym celu kliknij- 1) **Pobierz dokumenty**. Następnie podpisz oświadczenie swoim podpisem kwalifikowanym.

**KROK 8**: Wgraj podpisane oświadczenie. Możesz przeciągnąć plik do okna przeglądarki

lub kliknąć- 2) Dodaj, aby wybrać plik z podpisem. Następnie kliknij przycisk- 3) Wyślij.

|                                                                          | Asseco Data Systems S.A.<br>Biuro w Szczecinie                                        | ul. Bajeczna 13<br>71-838 Szczecin | infolinia@certum.pl                           |
|--------------------------------------------------------------------------|---------------------------------------------------------------------------------------|------------------------------------|-----------------------------------------------|
|                                                                          |                                                                                       |                                    |                                               |
| (1→                                                                      | Podpisz dokument                                                                      | nej                                | ×                                             |
| Wyrażam zgodę na ud<br>osobowych z kwalifiko<br>skrzynki Certum e-Doręcz | Wymagane dokumenty CERTIFICATE_DATA_STATEMENT_2024-07 Dodaj lub przeciągnij podpisane | -04_14-32-15pdf<br>dokumenty       | ms S.A. moich danych<br>lego w celu założenia |
| 2'                                                                       | Anuluj                                                                                | Wyślij                             | <b>N</b> 2                                    |
|                                                                          |                                                                                       |                                    |                                               |

| Opcja: ,,Certyfikat wydany przez Certum na karcie kryptograficznej"                                       |
|----------------------------------------------------------------------------------------------------|
| <b>(ROK 6</b> : 1) i 2) Wybierz opcję- <b>Certyfikat wydany przez Certum na karcie kryptograficznej</b> . |

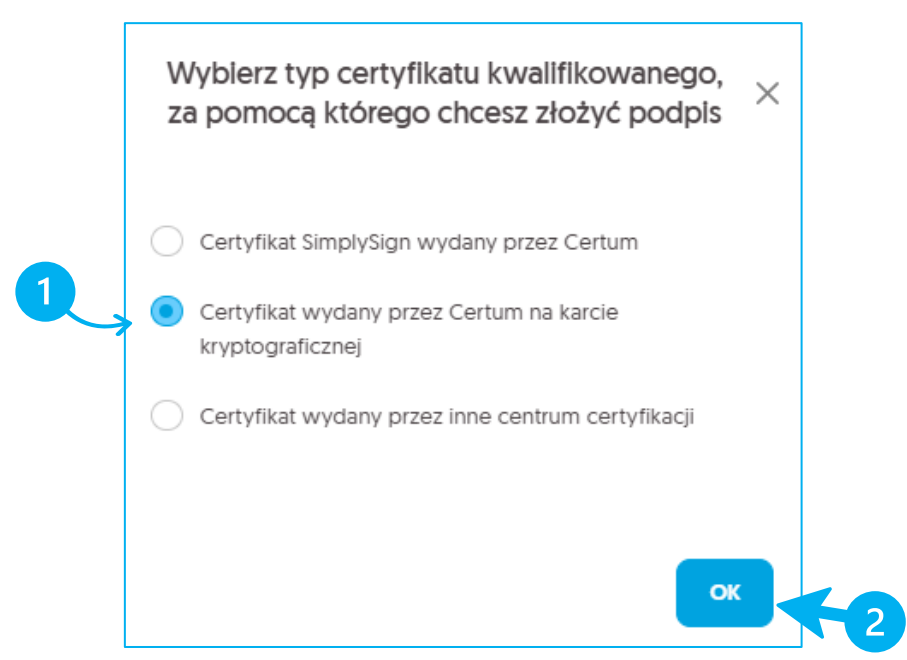

**KROK 7**: Pojawi się komunikat z zapytaniem czy otworzyć Certum Sign Service. Aby podpisać oświadczenie kliknij przycisk- 1) **Otwórz CertumSignService**.

| Otworzyć CertumSignService?                                                                                    |
|----------------------------------------------------------------------------------------------------|
| https://signhub.dev.socrates.assecods.pl chce otworzyć tę aplikację.                                           |
| Zawsze zezwalaj stronie signhub.dev.socrates.assecods.pl na otwieranie linków tego typu w powiązanej aplikacji |
|                                                                                                    |
| Otwórz CertumSignService                                                                                       |

**KROK 8**: W przypadku, kiedy aplikacja CertumSignService nie uruchomi się automatycznie, wybierz napis- 1) **kliknij tutaj**. Zaloguj się do swojej karty i podpisz oświadczenie.

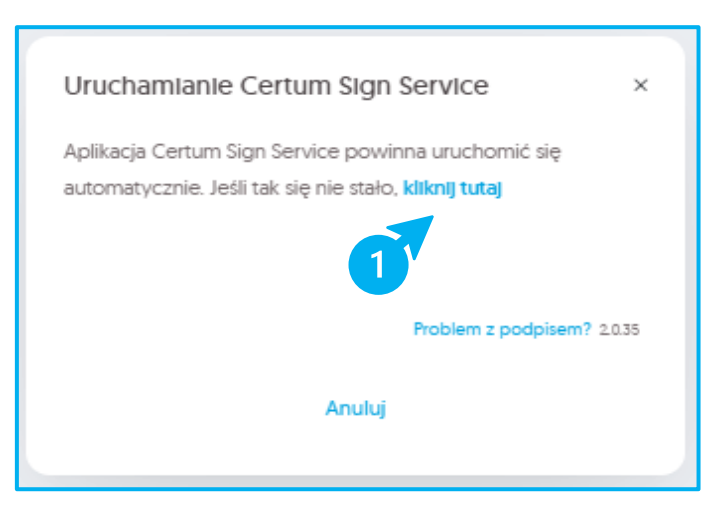

Po poprawnym podpisaniu oświadczenia, otrzymasz komunikat, a następnie zostaniesz przekierowany do formularza.

#### 6. "Konfiguracja skrzynki" - formularz pierwszy - KROK 9

Po podpisaniu oświadczenia, zostaniesz przekierowywany na krok "Konfiguracja skrzynki".

W zależności od danych zawartych w certyfikacie, ekrany te mogą być różne.

KROK 9: Wprowadź do formularza niezbędne dane, a następnie przejdź do jego dalszej części.

Po prawej stronie ekranu pojawi się sekcja z podsumowaniem. Zawarte w niej dane będą różne w niej w zależności od wybranego typu skrzynki oraz danego etapu procesu. Znajdują się tam dane pobrane z Twojego certyfikatu a także wprowadzone przez Ciebie informacje w procesie wnioskowania. Na każdym etapie wniosku znajdziesz podsumowanie dotyczące obecnego kroku.

#### 6.1 Sekcja "Dane personalne"

Jeżeli w Twoim certyfikacie kwalifikowanym nie ma numeru PESEL:

1) zostanie wyświetlone pole do jego wpisania.

Uzupełnij je i przejdź do kolejnej sekcji.

|                                                                                   | <ul> <li>Kontiguracja skrzynki</li> </ul>   |                          |                                                                               |
|-----------------------------------------------------------------------------------|---------------------------------------------|--------------------------|-------------------------------------------------------------------------------|
| Skonfiguruj swoją sku<br>Potrzebujemy kilku informacji, jak o<br>Dane personalne  | <b>zynkę</b><br>chcesz korzystać z e-Doręcz | eń                       | Podsumowanie<br>Twoje dane<br>Svittana Kowatski<br>adstest53+dev 35@gmait.com |
| PESEL*                                                                            |                                             |                          | Dalej >                                                                       |
| Wprowadź PESEL                                                                    |                                             |                          | Powrót do Panelu Cert                                                         |
| Jaką skrzynkę wybierasz?<br>Jeżeli potrzebujesz, możesz założy<br>rozpocznij nowy | ć kilka skrzynek. Aby założyć kolejn        | 1, dokończ ten wniosek i |                                                                               |
| TYP SKRZYNKI*                                                                     |                                             |                          |                                                                               |
| Wybierz typ skrzynki                                                              |                                             |                          | •                                                                             |
| Jaki plan wybierasz?                                                              |                                             |                          |                                                                               |
| Chcę użyć e-kodu                                                                  |                                             |                          |                                                                               |
| Chcę użyć darmowej skrzynki                                                       |                                             |                          |                                                                               |
| Pole jest wymagane.                                                               |                                             |                          |                                                                               |
| Porównaj plany                                                                    |                                             |                          |                                                                               |

#### 6.2 Sekcja "Jaką skrzynkę wybierasz?"

1) W tej sekcji wybierz typ skrzynki, którą chcesz założyć, oraz uzupełnij (jeśli to konieczne) niezbędne informacje.

Dostępne typy skrzynek:

- Osoba fizyczna;
- Podmiot prawny przy wyborze tej opcji konieczny jest wybór formy prawnej oraz wpisanie numeru NIP;
- Działalność gospodarcza wpisana do CEIDG przy wyborze tej opcji konieczne jest wpisanie numeru NIP;
- Osoba wykonująca zawód zaufania publicznego przy wyborze tej opcji konieczny jest wybór wykonywanego zawodu zaufania publicznego.

| Potrzebujenty kladu intormacju jak chciesz korzystałc z e-Loreczen     Integrada       Dane personalne     Peste:       Wprowadź Prsst.     Orej 2       Jaką skrzynkę wybierasz?     Peste:       Wybrowadź Prsst.     Powrót do Panelu C       Jaką skrzynkę wybierasz?     Peste:       Wybierz typ skrzynki     Wybierz typ skrzynki       Jaki plan wybierasz?     Orej 2       Octę użyć e-kodu     Ortę użyć damowej skrzynki                                                                                                    | Skonfiguruj swoją skrzynkę                                                                                   | Podsumowanie                                                 |
|----------------------------------------------------------------------------------------------------|----------------------------------------------------------------------------------------------------|--------------------------------------------------------------|
| Date personaine       PERL*       Wprowsd2 PESL       Jaką skrzynkę wybierasz?       Isteli potrzebiest, możet załobyć kila skrzynek. Aby załobyć koleną, dokończ ten wnicesk i       Pre skrzynkę       Wybierz typ skrzynki       Jaki plan wybierasz?       O choę użyć e-kodu       O choę użyć darmowej skrzynki                                                                                                    | Potrzebujemy kilku informacji, jak chcesz korzystac z e-Doręczen                                             | ⊺woje dane<br>Svitlana Kowalski<br>adstest53+dev35⊚gmail.com |
| Wprowadź PESEL         Powród do Panelu C           Jaką skrzynkę wybierasz?              • debii pódraebujesz, mobersz założyć kikia skrzynek. Aby założyć kiejeg, dolończ ten wniosek I             rozpoczej nowy             ryw sokzynec             wybierz typ skrzyni             vortasz             Jaki plan wybierasz?             • choę użyć e-kodu             • choę użyć darmowej skrzyni             // Con użyć darmowej skrzyni             // Con | Dane personaine                                                                                              | Datel                                                        |
| Jaką skrzynkę wybierasz?            • Izełej potrzebujer, motesz założyć kila skrzynek. Aby założyć kolejna, dokończ ten wniosek i         ryz sakzyneu         // Osci typ skrzynki         //         Jaki plan wybierasz?         // Cnę użyć e-kodu         //         Cnę użyć darmowej skrzynki         //         //         //                                                                                                    | Wprowadź PESEL                                                                                               | Powrót do Panelu Certu                                       |
|                                                                                                    | Jaką skrzynkę wybierasz?                                                                                     |                                                              |
| TYP Basznap<br>Wybierz typ skrzynki  Jaki plan wybierasz?  Chcę użyć e-kodu  Chcę użyć darmowej skrzynki                                                                                                    | letell porzebujecz, możesz założyć klika skrzynek. Aby założyć kolejną, dokończ ten wnior<br>rozpocznij nowy | sek i                                                        |
| Jaki plan wybierasz?<br>Chcę użyć e-kodu<br>Chcę użyć damowej skrzymki                                                                                                    | TYP SKRZYNKI*<br>Wybierz typ skrzynki                                                                        | v                                                            |
| Chcę użyć e-kłodu Chcę użyć darmowej skrzynki                                                                                                    | Jaki plan wybierasz?                                                                                         |                                                              |
| Chcę użyć darmowej skrzynki                                                                                                    | Chcę użyć e-kodu                                                                                             |                                                              |
|                                                                                                    | <ul> <li>Chcę użyć darmowej skrzynki</li> </ul>                                                              |                                                              |

#### 6.3 Sekcja "Jaki plan wybierasz?"

1) W tej sekcji wybierz preferowany plan.

Wybierając plan będziesz mieć dostępne poniższe opcje:

- "Chcę użyć mojego planu" wybierz tę opcję, jeśli chcesz skorzystać z produktu dostępnego w Twoim magazynie. Jeśli nie posiadasz żadnego produktu, opcja nie będzie widoczna. Następnie wybierz preferowany plan.
- "Chcę użyć e-kodu" wybierz tę opcję, jeśli masz e-kod do założenia skrzynki, a następnie wpisz go w odpowiednim polu.
- "*Chcę użyć darmowej skrzynki*" wybierz tą opcję, jeżeli chcesz skorzystać z darmowego planu.

Po wypełnieniu całego formularza kliknij przycisk- 2) Dalej.

| Skonfiguruj swoją skrzynkę                                                                                     | Podsumowanie                    |
|----------------------------------------------------------------------------------------------------|---------------------------------|
| Potrzebujemy kilku informacji, jak chcesz korzystać z e-Doręczeń                                               | Twoje dane<br>Svitlana Kowalski |
| Dane personalne                                                                                                | adstest53+dev35@gmail.com       |
| PESEL*                                                                                                    | Dalej >                         |
| Wprowadż PESEL                                                                                                 | Powrót do Panelu Certum         |
|                                                                                                    |                                 |
| Jaką skrzynkę wybierasz?                                                                                       |                                 |
| Ježeli potrzebujesz, możesz założyć kilka skrzynek. Aby założyć kolejną, dokończ ten wniosek i rozpocznij nowy |                                 |
| TYP SKRZYNKI*                                                                                                  |                                 |
| Wybierz typ skrzynki 🗸                                                                                         |                                 |
| laid alga uadaises?                                                                                            |                                 |
| Jaki pian wybierasz?                                                                                           |                                 |
| Chcę użyć e-kodu                                                                                               |                                 |
| Chcę użyć darmowej skrzynki                                                                                    |                                 |
|                                                                                                    |                                 |

#### 6.4 ,,Czy masz już skrzynkę e-Doręczeń?" (KROK opcjonalny)

W przypadku wniosków typu **Osoba fizyczna** oraz **Osoba wykonująca zawód zaufania publicznego** pojawi się dodatkowy ekran z pytaniem, czy posiadasz już skrzynkę e-Doręczeń.

> Jeśli masz już skrzynkę e-Doręczeń dla typu skrzynki, o który wnioskujesz, zaznacz

opcję- 1) Mam i podaj jej adres ADE, aby przenieść usługi do Certum i kliknij- 2) Dalej.

Po najechaniu na pole "*Skąd wziąć ADE*?" pojawi się podpowiedź zawierająca instrukcje dotyczące wyszukania numeru, jeśli pierwotnym usługodawcą jest Poczta Polska.

> Jeśli nie masz jeszcze skrzynki wybranego typu, zaznacz opcję- 1) Nie mam i kliknij- 2) Dalej.

| Czy masz juz skrzy<br>Doręczeń?                                                                 | nkę e-                    |                                                                                              |
|-------------------------------------------------------------------------------------------------|---------------------------|----------------------------------------------------------------------------------------------|
| Nie mogliśmy sprawdzić w Bazie Adresów Elektron<br>wnioskujesz. Aby kontynuować, potwierdź dane | icznych (BAE), czy istnie | je już skrzynka, o którą                                                                     |
| Czy masz już taką skrzynkę e-Doręcze                                                            | ń?                        |                                                                                              |
| Typ skrzynki Identyfikator skrzynki<br>Osoba fizyczna PESEL 98020490820                         |                           |                                                                                              |
| Mam Nie mam                                                                                     | -                         | Gdzie znajdę ADE?                                                                            |
| ADRES DORĘCZEŃ ELEKTRONICZNYCH (ADE)                                                            |                           | Jeżeli Twoją skrzynkę prowadzi <b>Poczta Pols</b><br>ADE sprawdzisz na gov.pl/web/e-doreczen |
| AE:PL-XXXXX-XXXXX-YYYYYY-ZZ                                                                     | Skąd wziąć ADE?           | 1. Zaloguj się<br>2. Przejdź do skrzynki<br>3. Skopiuj adres ADE                             |
|                                                                                                 |                           | leżeli kom stran z incere destruczu o Dere                                                   |

#### 6.5 "TWOJE DANE" - FORMULARZ DRUGI- KROK 10

- Sekcja "**Dane personalne"**:
  - 1) drugie imię
  - 2) prefiks;
  - 3) numer telefonu;
- Sekcja "Adres korespondencyjny":
  - 4) imię i nazwisko pole zostanie automatycznie wypełnione Twoim imieniem i nazwiskiem, jednak masz możliwość jego edycji;
  - 5) kraj;
  - 6) województwo;
  - 7) kod pocztowy;
  - 8) miejscowość;
  - 9) ulica lub brak ulicy;
  - 10) numer domu;
  - 11) numer lokalu opcjonalnie.

| Pola z gwiazdką są obowi | ązkowe                    |                       | Twoje dane                                                |   |
|--------------------------|---------------------------|-----------------------|-----------------------------------------------------------|---|
| Dane personalne          |                           |                       | Eryka Król<br>PL 3402!911768<br>adstest53+dev34@gmail.com |   |
| DRUGIE IMIĘ              |                           |                       | Zawód zaufania publicznego                                |   |
| Wprowadź drugie imię     |                           |                       | Plan                                                      |   |
| Podaj drugie imię, które | e masz w aktualnym diokum | encie tożsamości      | Free I rok                                                |   |
| PREFIKS*                 | NUMER TELEFONU*           |                       | Cotnij                                                    |   |
| Polska +48 *             | Wprowadź numer            | telefonu              | Dalej >                                                   |   |
| Adres korespondencyjny   | wnioskodawcy              |                       | Powrót do Panelu Certur                                   | n |
| IMIĘ I NAZWISKO*         |                           |                       |                                                           |   |
| Eryka Król               |                           |                       |                                                           |   |
| KRAJ*                    |                           |                       |                                                           |   |
| Polska                   |                           |                       | ×                                                         |   |
| WOJEWÓDZTWO*             |                           |                       |                                                           |   |
| Wybierz województwo      |                           |                       | *                                                         |   |
| KOD POCZTOWY*            |                           |                       |                                                           |   |
| Wprowadź kod pocztow     | wy                        |                       |                                                           |   |
| MIEJSCOWOŚĆ*             |                           |                       |                                                           |   |
| Wprowadź miejscowoś      | ć                         |                       |                                                           |   |
| ULICA*                   |                           |                       |                                                           |   |
| Wprowadź ulicę           |                           |                       |                                                           |   |
| Brak ulicy               |                           |                       |                                                           |   |
| NUMER DOMU*              |                           | NUMER LOKALU          |                                                           |   |
| Wprowadż numer dom       | u                         | Wprowadź numer lokalu |                                                           |   |

KROK 10: Wypełnij pola wymaganymi danymi a następnie kliknij- 12) Dalej.

#### 6.6 Formularz drugi - część druga (KROK OPCJONALNY)

W przypadku składania wniosku o skrzynkę typu **Podmiot prawny**, **Działalność gospodarcza wpisana do CEIDG** lub **Osoba wykonująca zawód zaufania publicznego**, zostaniesz przekierowany do kolejnego etapu, gdzie formularz zostanie dostosowany do wybranego typu skrzynki:

- Dane podmiotu dla skrzynki typu Podmiot prawny;
- Dane działalności dla skrzynki typu Działalność gospodarcza wpisana do CEIDG;
- Zawód zaufania publicznego dla skrzynki typu Osoba wykonująca zawód zaufania publicznego.

W wyświetlonym formularzu wypełnij niezbędne pola, a następnie kliknij- Dalej.

# UWAGA:

Podczas wnioskowania o skrzynkę dla podmiotu prawnego lub działalności gospodarczej wpisanej do CEIDG konieczne jest podanie numeru REGON. Jeżeli firma nie posiada numeru REGON, konieczne jest zaznaczenie checkboxa "Firma nie ma REGON-u".

Podczas wnioskowania o skrzynkę dla podmiotu prawnego, konieczne jest podanie numeru KRS. Jeżeli firma nie posiada numeru KRS, konieczne jest zaznaczenie checkboxa "KRS nie został nadany".

#### Formularz drugi - część druga: "Dane podmiotu"

W procesie wnioskowania o skrzynkę, po załadowaniu ekranu danych podmiotu, dane podmiotu powinny być automatycznie uzupełniane informacjami z rejestru KRS lub CEIDG – w zależności od formy prawnej działalności.

Dotyczy to danych:

- Nazwa podmiotu;
- Nr REGON lub informację, że podmiot nie ma REGON-u;
- Nr KRS lub informację, że podmiot nie ma numeru KRS (Tylko dla podmiotów prawnych)
- Adres siedziby podmiotu:
  - o Kraj;
  - Województwo;
  - Kod pocztowy;
  - Miejscowość;
  - Ulica lub jej brak w danej miejscowości;
  - Nr domu;
  - o Nr lokalu.

Zobaczysz również informację, żebyś upewnił się co do poprawności danych.

Możliwe, że wcześniej również mogłeś dostać komunikat, że nie znaleziono podmiotu w KRS.

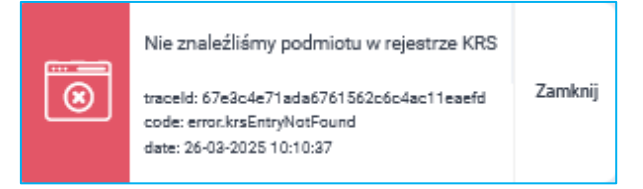

Dla skrzynki typu Podmiot prawny druga część formularza zawiera dodatkowo poniższe sekcje do wypełnienia:

- Sekcja "Dane podmiotu":
  - 1) osoba lub osoby upoważnione do reprezentowania;
  - 2) e-mail;
  - 3) prefiks;
  - 4) numer telefonu.

| Uzupełnij dane podmio                     | tu                   |     | Podsumowanie                   |
|-------------------------------------------|----------------------|-----|--------------------------------|
| Pola z gwiazdką są odowiązkowe            |                      |     | Twoje dane<br>Eryka Król       |
| Dane podmiotu                             |                      |     | PL 34021911768<br>+48 11111111 |
| NAZWA PODMIOTU *                          |                      |     | adstest53+dev34@gmail.com      |
| Wprowadź nazwę podmiotu                   |                      | 4   | Typ skrzynki<br>Podmiot prawny |
| OSOBA LUB OSOBY UPOWAŻNIONE DO REPREZENTO | WANIA*               | 11. | Plan<br>Free 1 rok             |
| Worowadź osobe lub osoby upoważnion       | e do reprezentowania |     |                                |
|                                           |                      |     | Cofnij                         |
| KRS*                                      |                      |     | Dalej 🖒                        |
| Wprowadź KRS                              |                      |     | Powrót do Papelu Certum        |
| Firma nie ma KRS-u                        |                      |     | rowordo rancia certain         |
| REGON*                                    |                      |     |                                |
| Wprowadż REGON                            |                      |     |                                |
| Firma nie ma REGON-u                      |                      |     |                                |
| E-MAIL*                                   |                      |     |                                |
| Wprowadż adres e-mail                     |                      |     |                                |
| DREEKS NUMER TELEFONI                     |                      |     |                                |

#### • Sekcja "Adres siedziby podmiotu":

- 1) informacja- ,,Skąd wziąć adres siedziby podmiotu?";
- 2) kraj;
- 3) województwo;
- 4) kod pocztowy;
- 5) miejscowość;
- 6) ulica lub brak ulicy;
- 7) numer domu;
- 8) numer lokalu.

| Adres siedziby podmiotu | Skąd wziąć adres siedziby podmiotu? |
|-------------------------|-------------------------------------|
| KRAJ*                   |                                     |
| 🚍 Polska                | v                                   |
| WOJEWÓDZTWO*            |                                     |
| Wybierz województwo     | ~                                   |
| KOD POCZTOWY*           |                                     |
| Wprowadź kod pocztowy   |                                     |
| MIEJSCOWOŚĆ*            |                                     |
| Wprowadź miejscowość    |                                     |
| ULICA*                  |                                     |
| Wprowadź ulicę          |                                     |
| Brak ulicy              |                                     |
| NUMER DOMU*             | NUMER LOKALU                        |
| Wprowadź numer domu     | Wprowadź numer lokalu               |
|                         |                                     |

#### Formularz drugi - część druga: "Działalność gospodarcza wpisana do CEIDG"

W procesie wnioskowania o skrzynkę, po załadowaniu ekranu danych podmiotu, dane podmiotu zostaną automatycznie uzupełniane informacjami z rejestru KRS lub CEIDG – w zależności od formy prawnej działalności.

Dotyczy to danych, takich jak:

- Nazwa podmiotu;
- Nr REGON lub informację, że podmiot nie ma REGON-u;
- Adres siedziby podmiotu:
  - o Kraj;
  - Województwo;
  - Kod pocztowy;
  - Miejscowość;
  - Ulica lub jej brak w danej miejscowości;
  - o Nr domu;
  - o Nr lokalu;
- Zarządca Sukcesyjny (Tylko dla działalności wpisanych do CEIDG).

Zobaczysz również informację, żebyś upewnił się co do poprawności danych.

Możliwe, że wcześniej również mogłeś dostać komunikat, że nie znaleziono podmiotu w CEIDG.

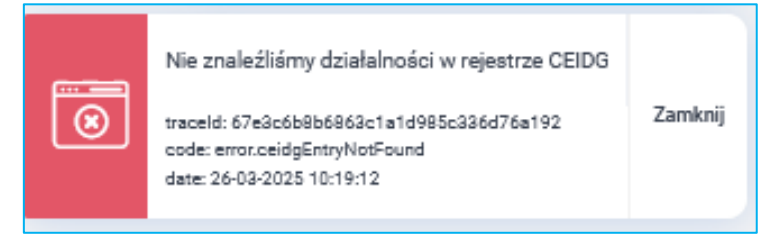

Dla skrzynki typu **Działalność gospodarcza wpisana do CEIDG** druga część formularza zawiera dodatkowo poniższe sekcje do wypełnienia:

- Sekcja "Dane działalności":
  - 1) osoba lub osoby upoważnione do reprezentowania;
  - 2) *e-mail;*
  - 3) prefiks;
  - 4) numer telefonu.
- Sekcja "Adres do doręczeń":
  - 1) informacja "Skąd wziąć adres do doręczeń?";
  - 2) kraj;
  - 3) województwo;
  - 4) kod pocztowy;
  - 5) miejscowość;
  - 6) ulica;
  - 7) numer domu;
  - 8) numer lokalu.

| Adres do doręczeń     | Skąd wziąć adres do doręczeń? |
|-----------------------|-------------------------------|
| KRAJ*                 |                               |
| 🛏 Polska              | v                             |
| WOJEWÓDZTWO*          |                               |
| Wybierz województwo   | ~                             |
| KOD POCZTOWY*         |                               |
| Wprowadź kod pocztowy |                               |
| MIEJSCOWOŚĆ*          |                               |
| Wprowadź miejscowość  |                               |
| ULICA*                |                               |
| Wprowadź ulicę        |                               |
| Brak ulicy            |                               |
| NUMER DOMU*           | NUMER LOKALU                  |
| Wprowadź numer domu   | Wprowadż numer lokalu         |
|                       |                               |

#### Formularz drugi - część druga: "Zawód zaufania publicznego"

- Sekcja "Dane zawodowe":
  - numer legitymacji zawodowej lub inny numer (np. numer uprawnień, uchwały czy inny numer zezwolenia na wykonywanie zawodu, który możemy zweryfikować w ogólnodostępnym rejestrze);
  - 2) tytuł zawodowy.

Jeżeli zaznaczysz checkbox "*Legitymacja nie ma numeru*", to pokaże Ci się komunikat o tym, jaki inny numer możesz podać w celu założenia skrzynki w polu "*Inny numer*", które pojawi się w miejsce pola z numerem legitymacji.

| Jzupełnij dane zawodowe<br>Ja z gwiazdką są obowiązkowe<br>ane zawodowe<br>] Legitymacja nie ma numeru<br>JMER LEGITYMACJI ZAWODOWEJ*<br>Wprowadź numer legitymacji zawodowej                                                                                                    | Podsumowanie<br>Twoje dane<br>Liliana Skowrońska<br>PL 55010788927<br>adstest53+dew31@gmail.com<br>Zawód zaufania publicznego<br>Doradca restrukturyzacyjny<br>Plan                          |
|----------------------------------------------------------------------------------------------------|----------------------------------------------------------------------------------------------------|
| ти, zawodowy*<br>Wprowadź tytuł zawodowy                                                                                                    | Free Irok<br>Cofnij<br>Dalej >                                                                                                    |
|                                                                                                    | Powrót do Panelu Certum                                                                                                    |
|                                                                                                    |                                                                                                    |
| Uzupełnij dane zawodowe<br>Pola z gwiazdką są obowiązkowe<br>Dane zawodowe                                                                                                    | Podsumowanie<br>Twoje dane<br>Liliana Skowrońska<br>PL 55010788927                                                                                                    |
| Uzupełnij dane zawodowe<br>Pola z gwiazdką są obowiązkowe<br>Dane zawodowe<br>C Legitymacja nie ma numeru<br>W przypadku braku numeru legitymacji podaj numer uprawnień, numer uchwały, numer<br>decyzji lub inny numer, który jest możliwy do zweryfikowania w ogólnie dostępnych<br>rejestrach dla zawodów zaufania publicznego                                                                                 | Podsumowanie<br>Twoje dane<br>Liliana Skowrońska<br>PL 55010788927<br>adstest53+dev3N@gmail.com<br>Zawód zaufania publicznego<br>Doradca restrukturyzacyjny<br>Plan<br>Free 1 rok            |
| Uzupełnij dane zawodowe         Pola z gwiazdką są obowiązkowe         Dane zawodowe <ul> <li>Legitymacja nie ma numeru</li> <li>W przypadku braku numeru legitymacji podaj numer uprawnień, numer uchwały, numer decyzji lub inny numer, który jest możliwy do zweryfikowania w ogólnie dostępnych rejestrach dla zawodów zaufania publicznego                INNY NUMER*          Wotowadź Inny numer</li></ul> | Poclsumowanie<br>Twoje dane<br>Liliana Skowrońska<br>PL 55010788927<br>adstest53+dev3i@gmail.com<br>Zawód zaufania publicznego<br>Doradca restrukturyzacyjny<br>Plan<br>Free 1 rok<br>Cofnij |

## 7. "Dokumenty" - KROK 11

Jeśli wniosek wymaga dodatkowych załączników, zostanie wyświetlony stosowny komunikat informujący o konieczności ich dostarczenia.

**KROK 11**: Dodaj wymagany dokument klikając w opcję- 1) **Dodaj plik** bądź przeciągnij go na stronę z poziomu swojego komputera. Następnie wybierz opcję- 2) **Dalej**, by móc przeprocesować wniosek.

Konkretne typy wymaganych załączników opisane zostały w kolejnych punktach.

W tym kroku na podsumowaniu możesz również sprawdzić regulamin usługi oraz przejrzeć wniosek o założenie skrzynki.

#### 7.1 Wymagane dokumenty: Podmiot prawny

#### Załącznik - Pełnomocnictwo

Poniżej wyszególnione zostały konieczne załączniki w zależności od typu skrzynki i roli wnioskodawcy:

- pełnomocnictwo (o założenie skrzynki)
  - o rola wnioskodawcy: pełnomocnik;
  - typ skrzynki: podmiot prawny.

Pobierz wzór pełnomocnictwa a następnie zadbaj o jego poprawne podpisanie zgodnie z rodzajem reprezentacji w Twoim podmiocie.

| <ul> <li>Konfiguracja skrzynki</li> <li>Twoje dane</li> <li>Dane podmiotu</li> </ul>                 | Dokumenty                                                                                                    |
|----------------------------------------------------------------------------------------------------|----------------------------------------------------------------------------------------------------|
| Dołącz załączniki<br>wój wniosek wymaga dodatkowych dokumentów                                       | Podsumowanie<br>Twoje dane<br>Joanna Czajkowska<br>PL 47022041961<br>+48<br>adstest53+dev32@gmail.com<br>Typ skrzynki<br>Podmiot prawny<br>Plan |
| Pełnomocnictwo Pobierz wzór pełnomocnictwa w celu jego podpisania przez reprezentantów. Pobierz wzór | Free 1 rok       Regulamin usługi     C       Wniosek o założenie skrzynki e     C                                                              |
|                                                                                                    | Cofnij                                                                                                    |
| Przeciągnij i upuść plik lub dodaj go przyciskiem poniżej                                            | Dalej 🖒                                                                                                    |
| Dodaj plik<br>Dopuszczalne formaty plików to *,pdf, * png, * jpeg i *,jpg.                           | Powrót do Panelu Certum                                                                                                    |
|                                                                                                    |                                                                                                    |
|                                                                                                    |                                                                                                    |

#### 7.2 Wymagane dokumenty: Działalność gospodarcza wpisana do CEIDG

#### Załącznik - odpis CEIDG z danymi niejawnymi

- odpis CEIDG z danymi niejawnymi:
  - o rola wnioskodawcy: właściciel działalności gospodarczej;
  - o typ skrzynki: działalność gospodarcza wpisana do CEIDG.

W przypadku działalności gospodarczej wpisanej do CEIDG potrzebujemy od Ciebie zaświadczenia o wpisie do CEIDG z danymi niejawnymi. W Twoim dokumencie powinien się znaleźć również Twój numer PESEL. W przypadku jego braku, po wyborze opcji- *Dalej*, system Cię o tym poinformuje. W przypadku błędnego odczytania informacji po upewnieniu się przez Ciebie, że dokument faktycznie zawiera PESEL, możesz potwierdzić jego obecność w dokumencie. Zrób to wyłącznie wtedy, gdy PESEL faktycznie się tam znajduje. W przeciwnym razie Twój wniosek nie zostanie pozytywnie przetworzony.

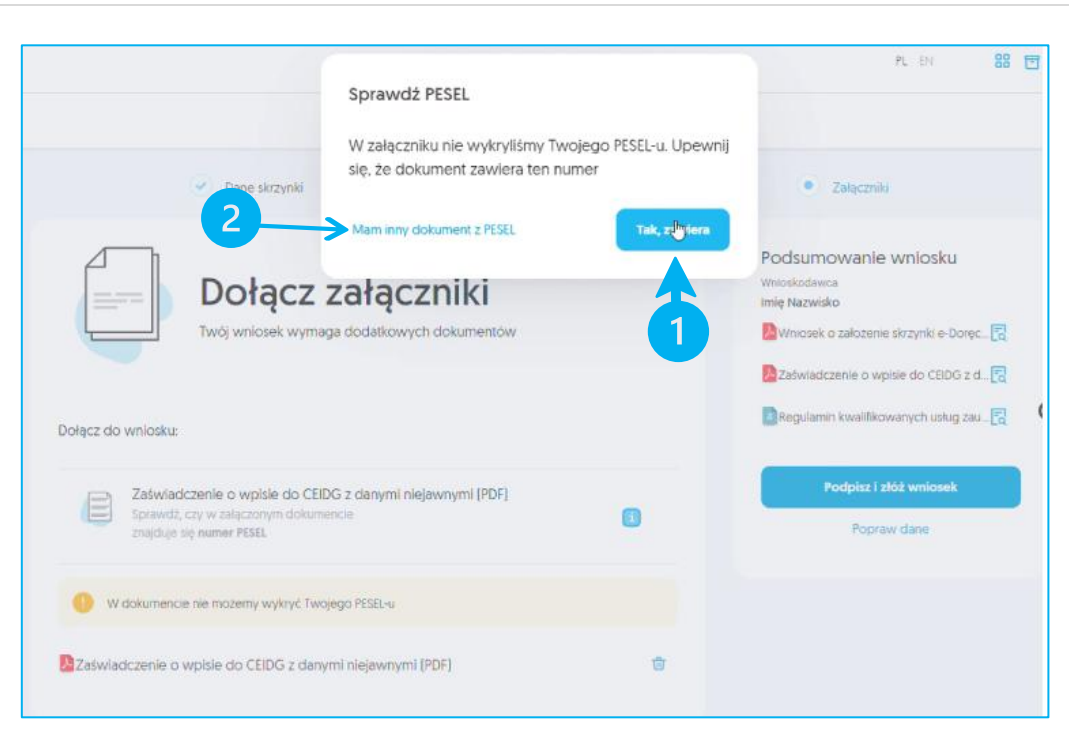

Po kliknięciu na ikonę informacji, wyświetli się instrukcja, gdzie możesz pobrać powyższe zaświadczenie.

|                         | <ul> <li>Konfiguracja skrzynki</li> </ul>                                                     | 🕑 Twoje dane                                            | Dane działalności | Dokumenty                                                                                                    |    |
|-------------------------|-----------------------------------------------------------------------------------------------|---------------------------------------------------------|-------------------|----------------------------------------------------------------------------------------------------|----|
| Dołącz do wnł           | Dołącz zała<br>Twój wniosek wymaga do                                                         | <b>ączniki</b><br>datkowych dokumentów                  |                   | Podsumowanie<br>Twoje dane<br>Joanna Czajkowska<br>P. 47022041961<br>+48<br>adstest53+dev32@gmail.com<br>Typ skzynki<br>Działalność gospodarcza wpisana do CEU                                                                       | 0G |
| Zaśw<br>Spraw<br>znajdu | iadczenie o wpisie do CEIDG z danyu<br>dź, czy w załączonym dokumencie<br>jje się numer PESEL | mi niejawnymi (PDF)                                     |                   | Zalogu jeć do "Konta Przedejelorory" na<br><u>looprvanie Darze sovo</u> l<br>Xikini ("Pobierz zastwalczenie")<br>Pobierz Zastwalczenie o wpólie do<br>CEIDG z damymi niejawnymi"<br>e delivery-<br>ego wtazdi atkachment.CEIDSInfo.4 | 5  |
|                         | Przecjągnij i upuść plik lub doc<br>Dodaj p<br>Dopuszczelny tormat                            | taj go przyciskiem poniżej<br>mik - 1<br>pikow to * par | 2                 | Cofnij<br>Dalej ><br>Powrót do Panelu Certum                                                                                                    |    |
|                         |                                                                                               |                                                         |                   |                                                                                                    |    |

#### 7.3 Wymagane dokumenty: Zawód zaufania publicznego

#### Załącznik – Legitymacja zawodowa

- legitymacja zawodowa:
  - rola wnioskodawcy: osoba wykonująca zawód;
  - $\circ\quad$ typ skrzynki: osoba wykonująca zawód zaufania publicznego.

Podczas wnioskowania o skrzynkę e-Doręczeń w ścieżce z podpisem klienta, skan legitymacji pozostaje obowiązkowy, ale dodano komunikaty informujące, że:

- skan powinien zawierać:
  - dane osobowe (w tym PESEL, jeśli legitymacja go zawiera);
  - numer legitymacji zawodowej lub inny numer;
  - datę ważności (jeśli legitymacja ją zawiera);
- skan zostanie usunięty po 14 dniach od założenia skrzynki lub w sytuacji, gdy wniosek roboczy zostanie anulowany albo odrzucony (komunikat jest wyświetlany po najechaniu na ikonę:

"Załącznik usuniemy po 14 dniach od założenia skrzynki lub odrzucenia wniosku";

że w przypadku braku skanu, zaleca się skorzystanie ze ścieżki z operatorem:
 "Jeżeli nie wyrażasz zgody na dołączenie dokumentu, przerwij i odwiedź Punkt Partnerski Certum".

Po wybraniu ikony informacji możesz zobaczyć informację: "*Załącznik usuniemy po 14 dniach od założenia skrzynki lub odrzucenia wniosku*".

Informacje i zasady dotyczące dodawania plików:

- 🗸 można dodać maksymalnie 4 załączniki. Po dodaniu czwartego załącznika pole do dodawania plików znika;
- pod nazwą załącznika "Legitymacja zawodowa" wyświetlana jest nazwa załączonego pliku;
- maksymalna długość nazwy pliku wynosi 255 znaków. Jeśli użytkownik próbuje dodać plik z dłuższą nazwą, plik jest odrzucany, a użytkownik otrzymuje komunikat: "*Nazwa pliku jest za długa. Maksymalna długość to 255 znaków*.";
- załączane pliki muszą mieć unikalne nazwy. Jeśli użytkownik próbuje dodać plik o nazwie, która już została użyta, plik jest odrzucany, a użytkownik otrzymuje komunikat: "*Plik o takiej nazwie już został dodany. Dodaj plik o innej nazwie.*"

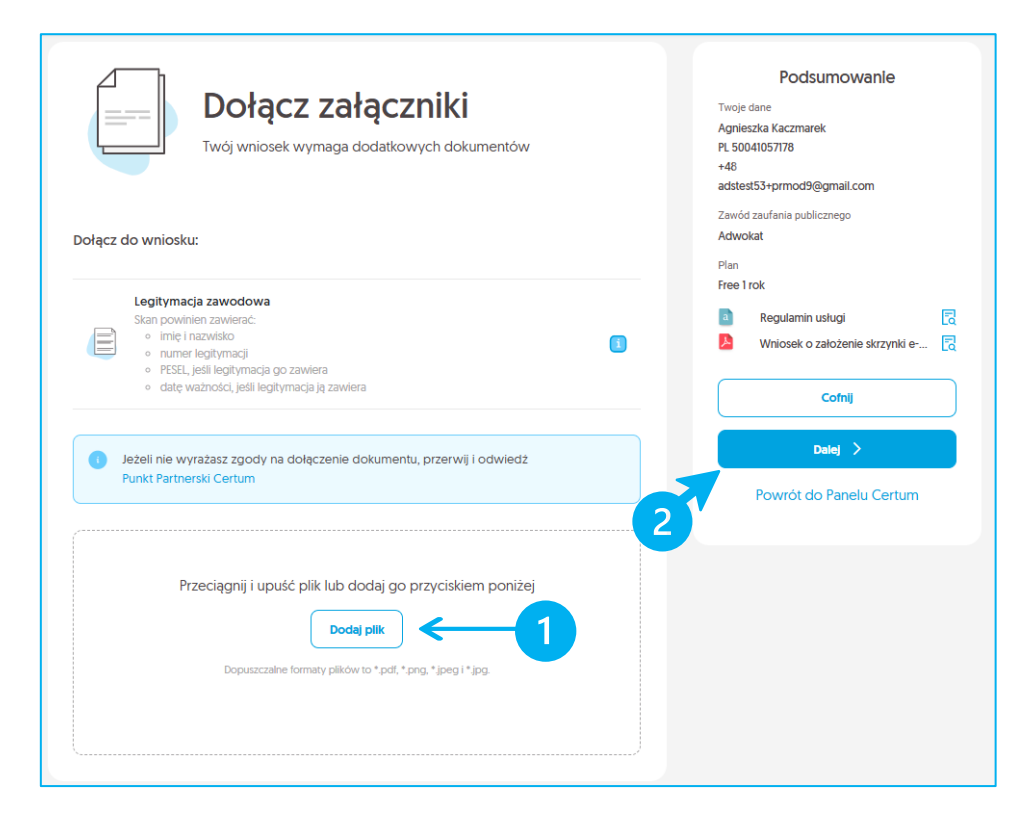

## 8. Wybór typu podpisu załączników - KROK 12

Podobnie jak w rozdziale 5.3 "5.3 Podpisanie oświadczenia - KROK 6-8", wyświetli się panel.

KROK 12: 1) i 2) Konieczny jest wybór certyfikatu kwalifikowanego, za pomocą którego podpiszesz dokumenty. Wybierz jedną z opcji, a następnie kliknij przycisk- **OK**.

| Wybierz typ certyfikatu kwalifikowanego<br>pomocą którego chcesz złożyć podp | o, za ×<br>is |
|------------------------------------------------------------------------------|---------------|
| Certyfikat SimplySign wydany przez Certum                                    |               |
| <ul> <li>Certyfikat wydany przez inne centrum certyfika</li> </ul>           | cji           |
| Certyfikat wydany przez Certum na karcie<br>kryptograficznej                 |               |
|                                                                              |               |
| 2<br>4<br>7                                                                  | ок            |

#### 8.1 Podpisanie dokumentów - KROK 13

**KROK 13:** Na ekranie wyświetli się wniosek wraz z załączonymi dokumentami, które wymagają podpisu. Aby kontynuować proces, należy podpisać dokumenty. Aby to zrobić, kliknij przycisk- 1) **Podpisz** a następnie podpisać je w taki sposób jak było podpisywane oświadczenie w rozdziale **5.3** "**5.3 Podpisanie oświadczenia - KROK 6-8**".

| SignHub |                                             | identyfiliator process: cf#0#000<br>APPLICATION_2024-0 | e055-is55-se-F-e0381982555<br>37-05_08-28-05.pdf | POOPISZ |
|---------|---------------------------------------------|--------------------------------------------------------|--------------------------------------------------|---------|
|         |                                             |                                                        |                                                  |         |
|         | W                                           | /niosek o założ<br>Certum e-D                          | żenie skrzynki<br>oręczenia                      |         |
|         |                                             | Numer wn<br>1798                                       | ilosku<br>3                                      |         |
|         | Dane wnioskodawcy                           |                                                        |                                                  |         |
|         | lmię<br>Izabela                             | Nazwisko<br>Mazur                                      | Adres <del>e-</del> mail                         |         |
|         | Numer telefonu                              | Data urodzenia<br>1998-02-04                           | PESEL<br>PL: 98020490820                         |         |
|         | Rola wnioskodawcy<br>właściciel             |                                                        |                                                  |         |
|         | Dane dodatkowe                              |                                                        |                                                  |         |
|         | Identyfikator skozynkl<br>PNOPL-98020490820 | Typ skrzynki<br>osoba fizyczna                         |                                                  |         |

Po pozytywnym złożeniu wniosku zobaczysz ekran:

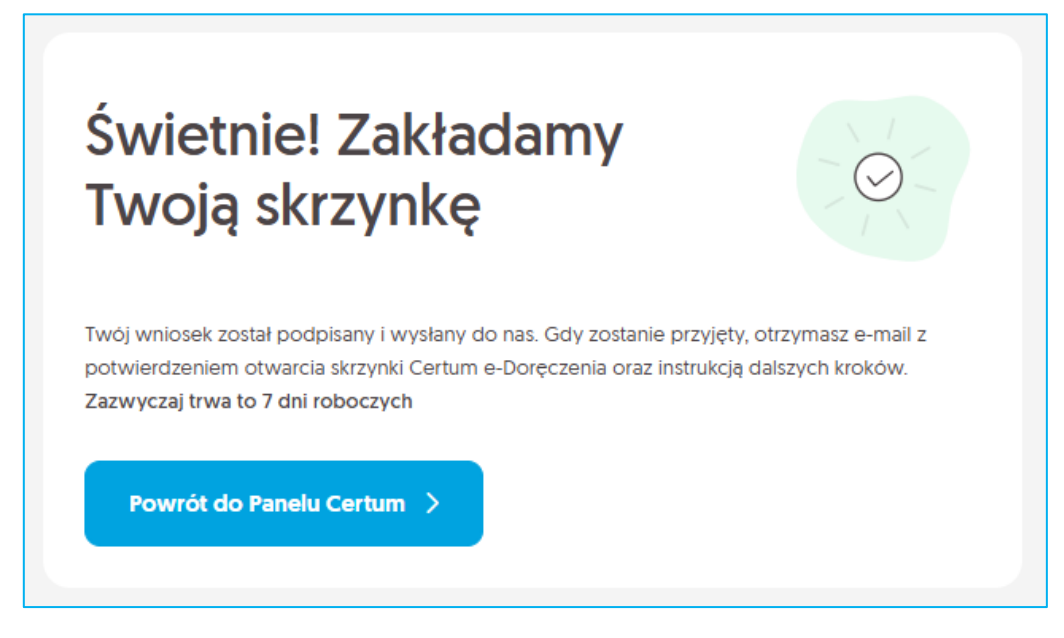

Dostaniesz również na maila powiadomienie, że otrzymaliśmy Twój wniosek i już się nim zajmujemy.

W mailu znajdziesz dane swojego wniosku oraz krótko przedstawioną dalszą drogę, jaką musi on przebyć, by usługa e-Doręczeń mogła zostać wydana.

|                                                                                                    | 🔇 Infolinia: 801 540 340                                                                     |
|----------------------------------------------------------------------------------------------------|----------------------------------------------------------------------------------------------|
| Dobra wiadomość!                                                                                                    |                                                                                              |
| Mamy już Twój wniosek i właśnie się nim zajmujemy                                                                                                    |                                                                                              |
| Dane wniosku<br>Typ wniosku: Założenie skrzynki Certum e-Doręczenia<br>Typ skrzynki: Osoba wykonująca zawód zaufania publi<br>Zawód zaufania publicznego: Adwokat                                                                | icznego                                                                                      |
| Wnioskodawca: Agnieszka Kaczmarek<br>Rola wnioskodawcy: Osoba wykonująca zawód                                                                                                    |                                                                                              |
| Co dalej?                                                                                                    |                                                                                              |
| <ul> <li>W ciągu 7 dni roboczych przekażemy Twój w<br/>Adresów Elektronicznych (BAE)</li> <li>BAE nadaje Twojej skrzynce adres doręczeń<br/>(ADE)</li> <li>Oczekuj na e-mail od nas o założeniu skrzyn<br/>Doręczenia</li> </ul> | niosek do Bazy<br>elektronicznych<br>ki Certum e-                                            |
| W każdej chwili możesz zalogować się do Panelu Cert                                                                                                    | tum                                                                                          |
| Dziękujemy za zaufanie naszym usługom,<br>Zespół Certum                                                                                                    | Uwagal Ta wiadomość została<br>wygenerowana automatycznie.<br>Prosimy na nią nie odpowiadać. |
| W przypadku pytań prosimy                                                                                                    |                                                                                              |
| o kontakt z operatorem naszej infolinii                                                                                                    |                                                                                              |
| Jesteśmy do Państwa dyspozycji w dniach roboczych w godzinach 8:00-16:00.                                                                                                    |                                                                                              |
| +48 91 4472 850*<br>+48 91 4801 340*<br>801 540 340°(dla połączeń z telefonów stacjonarnych)<br>e-mail: infolinia@certum pl                                                                                                    | Jes 1                                                                                        |

## 9. Podgląd wniosku

Status wniosku oraz podane w nim dane możesz zobaczyć na swoim koncie, po prawej stronie ekranu. Aby zobaczyć szczegóły wniosku, pobrać załączniki lub wniosek, kliknij na wybrany wiersz na liście wniosków.

#### Jeżeli wniosek jest w statusie 1) Roboczy, to możesz go kontynuować wybierając opcję- 2) Kontynuuj.

![](_page_23_Picture_4.jpeg)

#### 10. Mail o utworzeniu skrzynki - KROK 14

KROK 14: Gdy Twoja skrzynka zostanie utworzona, dostaniesz maila z informacją.

![](_page_24_Picture_3.jpeg)

## 11. Mail o odrzuceniu wniosku - OPCJONALNIE

![](_page_24_Picture_5.jpeg)

## 12. Mail w sprawie dodatkowego kontaktu - OPCJONALNIE

W przypadku problemów z przetworzeniem Twojego wniosku, możemy kontaktować się z Tobą drogą mailową. Przykładowy mail wygląda następująco:

![](_page_25_Picture_3.jpeg)